# HOW TO USE THE OPAC

(ONLINE PUBLIC ACCESS CATALOG)

To search the OPAC you can either choose to enter your search words in the box or click on the 'Advanced Search' link to perform a more detailed search.

Basic Search:

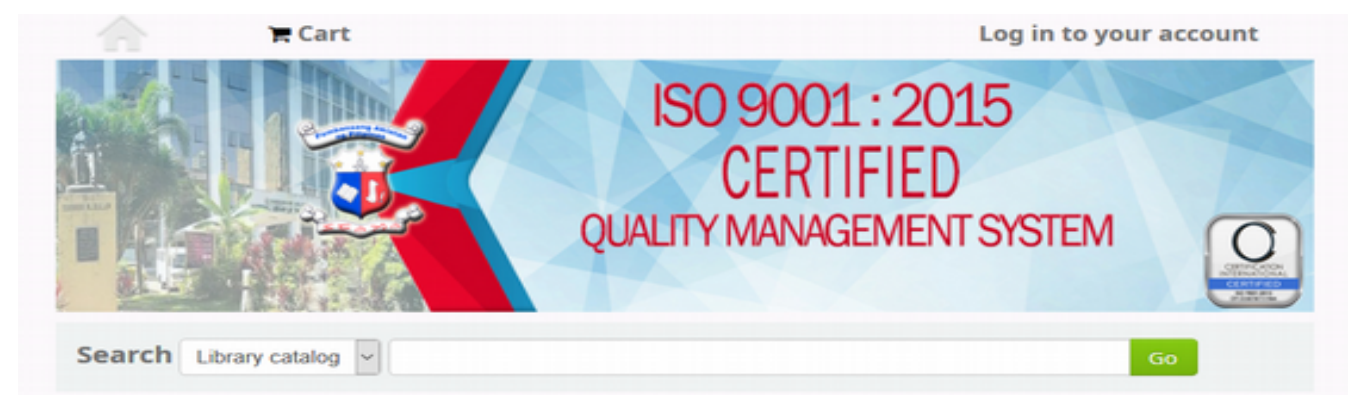

#### **Advanced Search:**

| earch for:                                                                                                    |             |            |                        |                              |
|----------------------------------------------------------------------------------------------------|-------------|------------|------------------------|------------------------------|
|                                                                                                    |             |            |                        |                              |
| Keyword                                                                                                    |             |            |                        |                              |
| and V Keyword                                                                                                    | ~           |            | [+][-]                 |                              |
| and V Keyword                                                                                                    | ~           |            | [+][-]                 |                              |
|                                                                                                    |             | Search Fev | ver options New search |                              |
| Item type                                                                                                    |             |            |                        |                              |
|                                                                                                    |             |            |                        |                              |
| Limit to any of the following:                                                                                                    |             |            |                        |                              |
| Analytics                                                                                                    | Baby Thesis |            | Book                   | Journal                      |
| Map                                                                                                    | Serial      |            | THESIS                 |                              |
| ublication date range                                                                                                    | Language    |            | Sorting:               |                              |
| ate range:                                                                                                    | Language:   |            | Sort by:               |                              |
|                                                                                                    | No limit    | $\sim$     | Relevance              |                              |
| or example: 1999-2001. You could also<br>se "-1987" for everything published in<br>nd before 1987 or "2008-" for<br>verything published in 2008 and after. |             |            |                        |                              |
| udience                                                                                                    | Content     |            | Format                 | Additional content types for |
| Any audience                                                                                                    | Any content | ~          | Any format             | books/printed materials      |
|                                                                                                    |             |            |                        | Any                          |

### **Results Overview:**

After performing a search the number of results found for your search will appear above the results

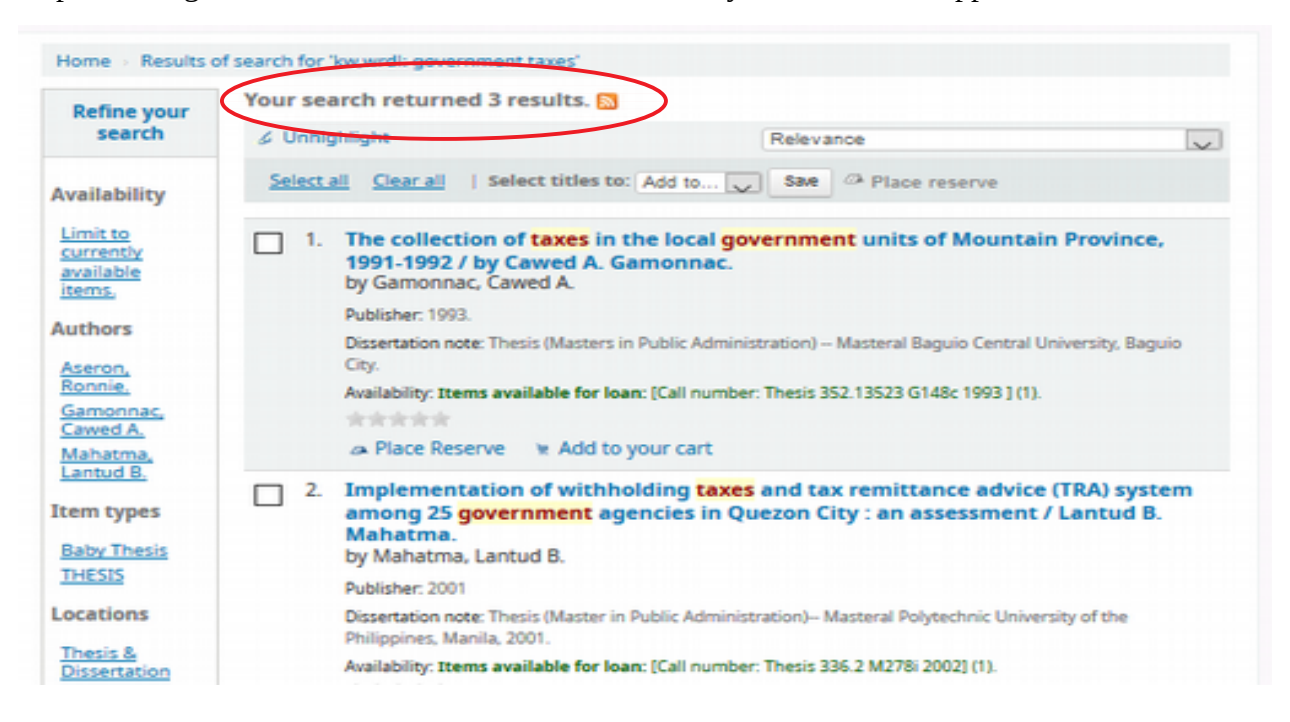

By default your search results will be sorted according to relevance.

| Home > Results | of search for 'kw,wrdl: government taxes'                                                      |
|----------------|------------------------------------------------------------------------------------------------|
| Refine your    | Your search returned 3 results. 🔝                                                              |
| search         | & Unhighlight Relevance                                                                        |
| Availability   | Select all         Clear all         Select titles to:         Ad         Popularity           |
| 11-11-1        | Popularity (most to least)                                                                     |
| currently      | 1. The collection of taxes in the l     Popularity (least to most)                             |
| available      | Province, 1991-1997 / by Cawe Author                                                           |
| items.         | by Gamonnac, Cawey A. Author (A-Z)                                                             |
| uthors         | Publisher: 1993. Author (Z-A)                                                                  |
| utilor 3       | Dissertation note: Thesis (Masters in Pub Call Number                                          |
| Aseron,        | Baguio City. Call number (0-9 to A-Z)                                                          |
| Ronnie.        | Availability: Items available for loan: [C Call number (Z-A to 9-0)                            |
| Gamonnac,      | ★★★★★ Dates                                                                                    |
| Mahatma        | Add to your Publication/Copyright date: Newest to oldest                                       |
| Lantud B.      | Publication/Copyright date: Oldest to newest                                                   |
|                | 2. Implementation of withholdin Acquisition date: Newest to oldest                             |
| tem types      | system among 25 governmen<br>Acquisition date: Oldest to newest                                |
| Baby Thesis    | / Lantud B. Manatma.<br>hv Mahatma Lantud B.                                                   |
| THESIS         | Title (A-Z)                                                                                    |
|                | Publisher: 2001 Title (Z-A)                                                                    |
| Locations      | Dissertation note: Thesis (Master in Public Administration) Masteral Polytechnic University of |
| Thesis &       | the Philippines, Manila, 2001.                                                                 |
| Dissertation   | Availability: Items available for loan: [Call number: Thesis 336.2 M278i 2002] (1).            |

Under each title on your results list, a series of values will appear such as the author, material type, publisher and availability for the items attached to the record.

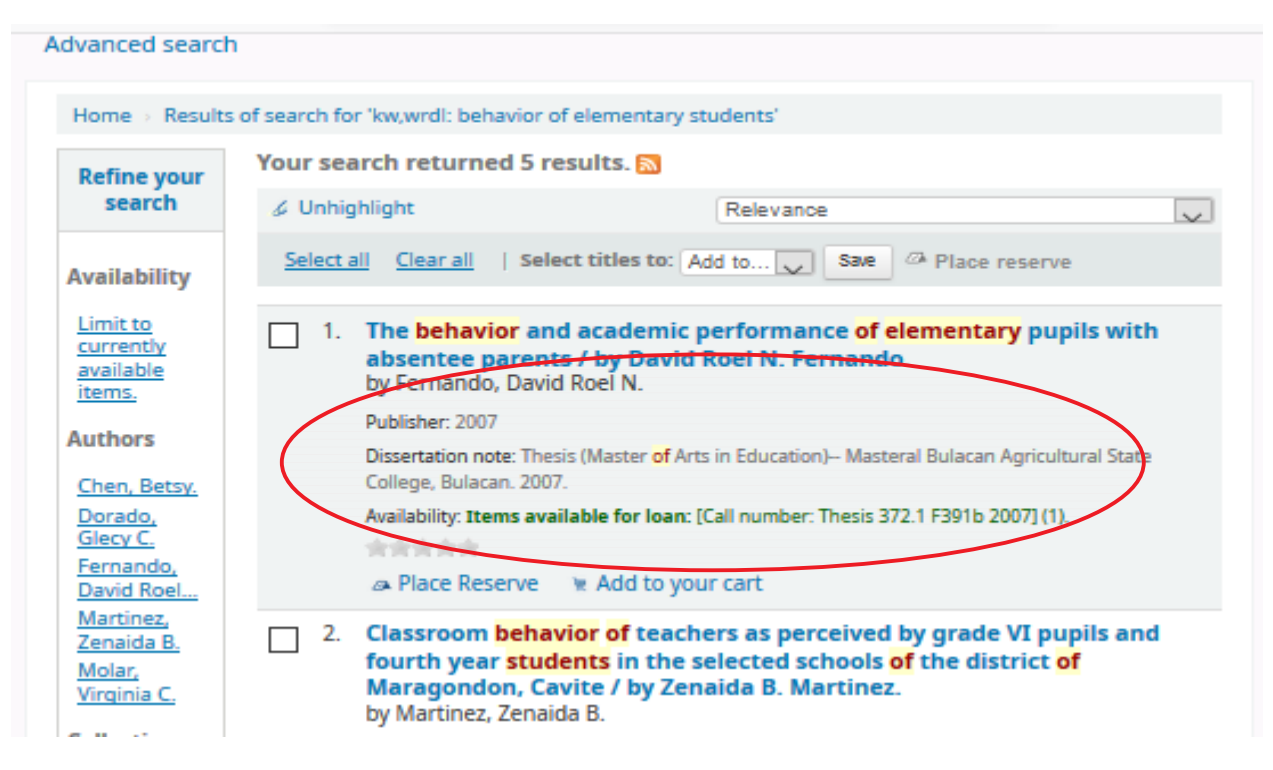

Also, under each title, there is a "Place Reserve" option. You can reserve a maximum of 10 items but you can only loan 3 items at a time. Check the box before the title of the item you intend to borrow and click "Place reserve".

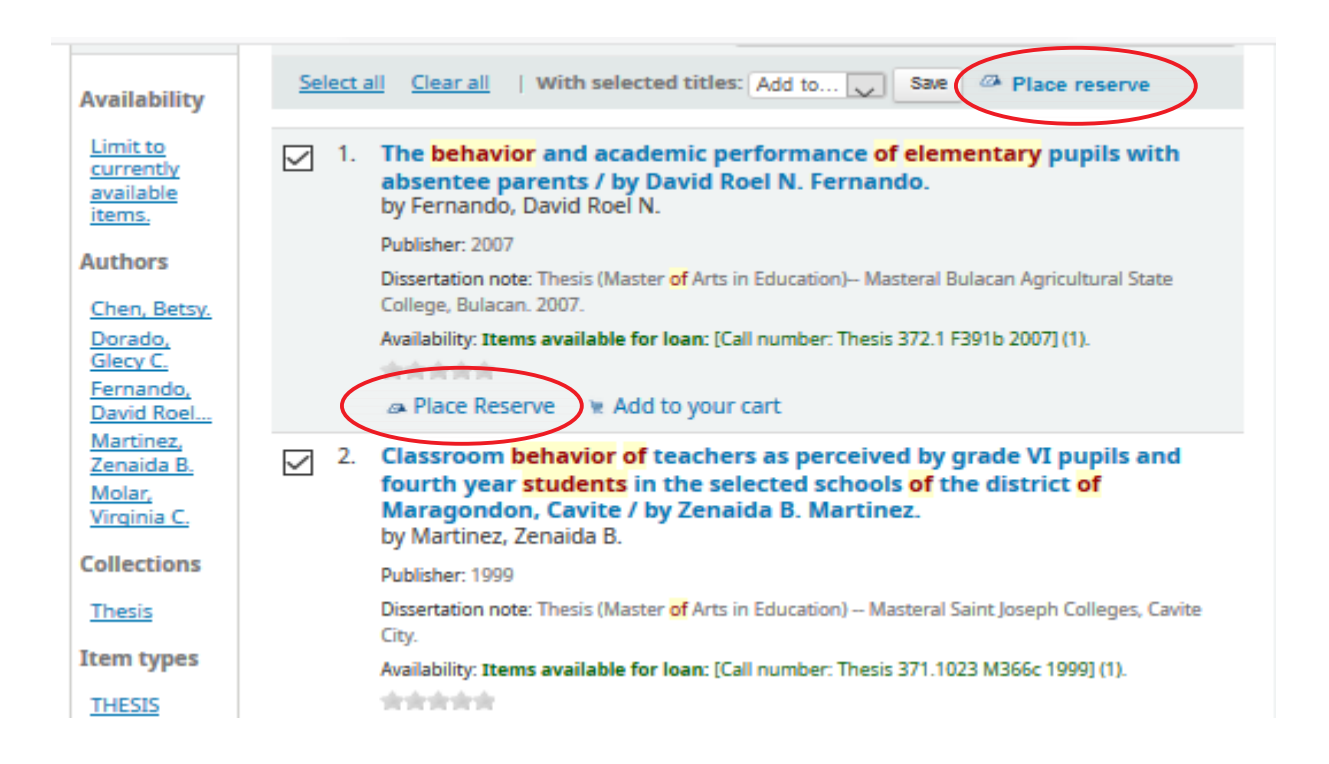

After clicking the "Place reserve", you need to log in to continue the reservation process.

| Search Library catalog 🗸 😡 Go                                                                                                    |  |
|----------------------------------------------------------------------------------------------------|--|
| Advanced search                                                                                                    |  |
| Home > Log in                                                                                                    |  |
| Log in to your account<br>Login<br>anafe23<br>Password<br>Log in<br>Default Login (ID number)<br>Default password (surname small letter) |  |

If you have already logged in, you need to confirm the reservation.

| n | ne > Placing a hold / reservation                                                                                                    |
|---|----------------------------------------------------------------------------------------------------|
|   | onfirm holds for: Ms ana fe azuela (2)                                                                                                    |
|   | Place a hold on The behavior and academic performance of elementary pupils with absentee parents /, by Fernando, David Roel N.                                                                          |
|   | Number of holds/reserves:                                                                                                    |
|   | Show more options                                                                                                    |
|   | Place a hold on Classroom behavior of teachers as perceived by grade VI pupils<br>and fourth year students in the selected schools of the district of Maragondon,<br>Cavite / , by Martinez, Zenaida B. |
|   | Number of holds/reserves:                                                                                                    |
|   | Show more options                                                                                                    |
|   | Place a hold on Teachers' guidance, management skills, personal and social competencies for students' diverse classroom behavior /, by Dorado, Glecy C. Number of holds/reserves:                       |
|   | Show more options                                                                                                    |
|   | Place a hold on Students' behavioral problems encountered by foreign language teachers at the international school Manila : , by Chen, Betsy. Number of holds/reserves:                                 |
|   | Show more options                                                                                                    |
| - |                                                                                                    |

An item's reserve status does not affect whether or not the item is 'available' until the item is in 'waiting' status. Items with on-shelf holds will show as available until a librarian has pulled them from the shelf and checked the item and make it show 'waiting'.

Check at the circulation counter the items you have reserved.

|                          | Checked out (0)                                                                                                    | Holds / Reserves (4) |                      |                     |         |          |
|--------------------------|----------------------------------------------------------------------------------------------------|----------------------|----------------------|---------------------|---------|----------|
| your personal<br>details | Holds / Reserves (4                                                                                                    | total)               |                      |                     |         |          |
| change your              | Title                                                                                                    | • Placed on          | Expires on $_{_{0}}$ | Status <sub>e</sub> | Suspend | Modify   |
| your reading<br>history  | The behavior and<br>academic<br>performance of<br>elementary pupils<br>with absentee<br>parents / Fernando,<br>David Roel N.                                                                     | 06/03/2019           | Never expires        | Pending             | Suspend | × Cancel |
|                          | Classroom behavio<br>of teachers as<br>perceived by grade<br>VI pupils and fourti<br>year students in th<br>selected schools of<br>the district of<br>Maragondon, Cavit<br>/ Martinez, Zenaida B | r 06/03/2019         | Never expires        | Pending             | Suspend | ¥ Cancel |
|                          | Teachers' guidance<br>management skills<br>personal and social<br>competencies for<br>students' diverse<br>classroom behavior<br>Dorado, Glecy C.                                                | , 06/03/2019<br>r/   | Never expires        | Pending             | Suspend | × Cancel |
|                          | Students' behavior<br>problems<br>encountered by<br>foreign language<br>teachers at the<br>international schoo<br>Manila : Chen, Betsy                                                           | al 06/03/2019        | Never expires        | Pending             | Suspend | × Cancel |
|                          | Surpend all hold                                                                                                    | recenter             |                      |                     |         |          |

If you performed an advanced search, you will see an option to go back and edit your advanced search below the list of results pages.

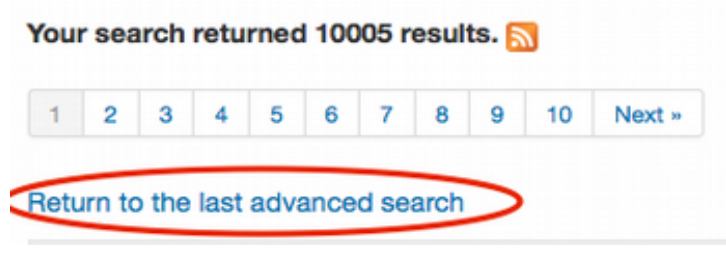

## Filters:

To filter your results click on the links below the 'Refine Your Search' menu on the left of your screen

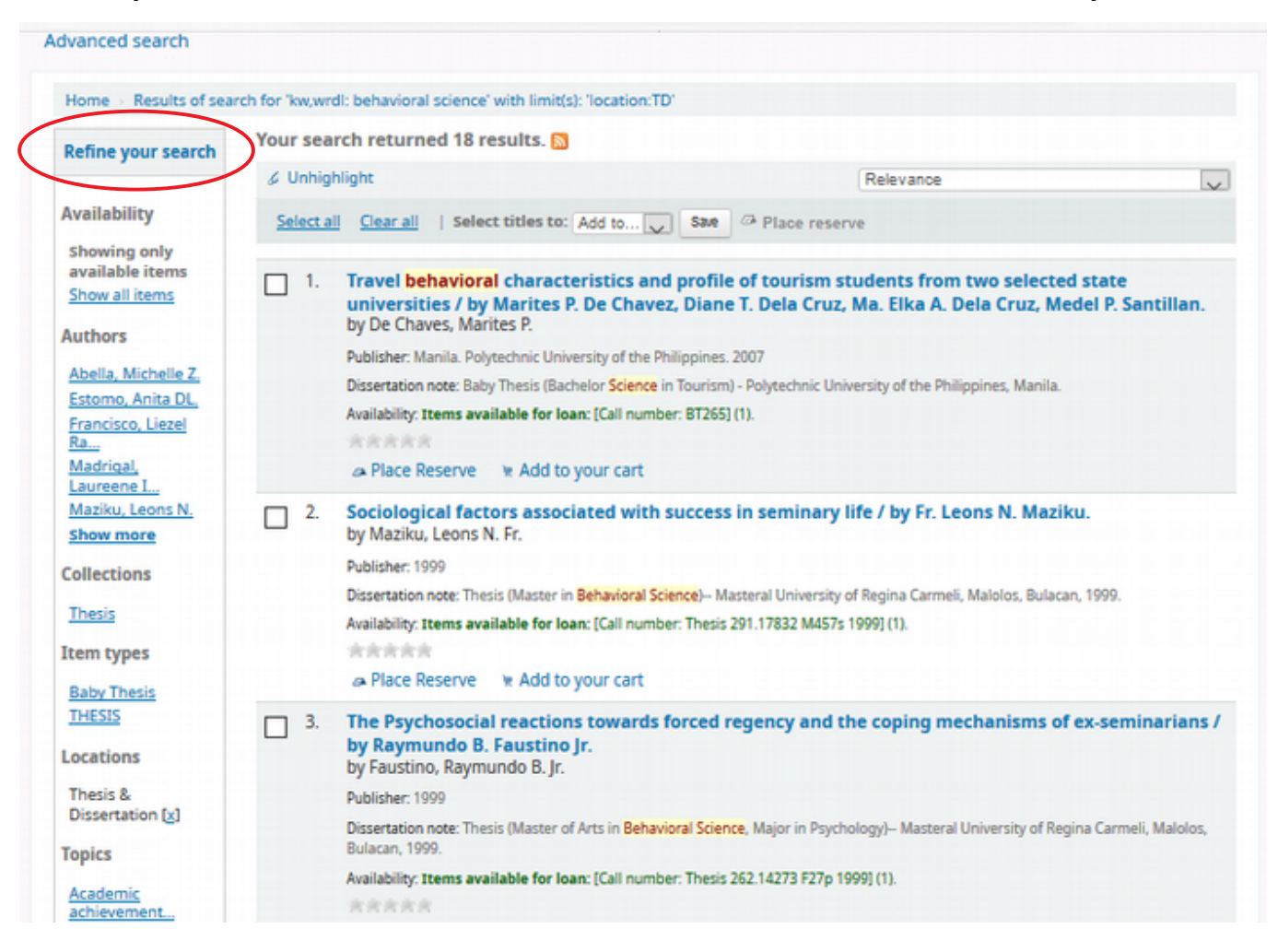

## Search RSS Feeds

You will be able to subscribe to your search results as an RSS feed by clicking the RSS icon in your address bar or next to the number of results. Subscribing to search results as RSS feeds will allow you to see when a new item is added to the catalog in your area of interest.

| Refine your                                        | Your search returned 3 results. 🔝                                                                                                    |                      |  |  |
|----------------------------------------------------|----------------------------------------------------------------------------------------------------|----------------------|--|--|
| search                                             | & Unhighlight                                                                                                    | Relevance            |  |  |
| Availability<br>Limit to<br>currently<br>available | Select all Clear all Select titles to: Add to                                                                                                    | Save @ Place reserve |  |  |
|                                                    | <ol> <li>The collection of taxes in the local government units of Mountain Province,<br/>1991-1992 / by Cawed A. Gamonnac.<br/>by Gamonnac. Cawed A</li> </ol> |                      |  |  |